## Skypeによるビデオ通話について

Skype (スカイプ) とは

世界中どこへかけてもSkypeユーザー間の通話料が無料のインターネット電話です。

【使用条件】

スマートフォンやタブレット、パソコンで使用する場合には、モバイル回線契約や インターネット回線契約への通信接続が必要となります。

●Skypeの基本的な利用には料金はかかりませんが、モバイル回線契約による通信接続で利用する場合、 通話時にパケット通信料がかかるため使用時のデータ通信量には注意が必要となります。 なおインターネット通信回線によるWi-Fi環境下で接続利用した場合には、モバイル用の通信回線を 利用しないため、パケット通信料はかかりません。

スマートフォンやタブレットなどの機器で通信利用する場合

・Wi-FiモデルはWi-Fi通信のみ

・回線モデルは回線契約によるパケット通信での自通信利用

■テレビ電話では通話のみのときと比べて更に多くのデータ通信量が必要となります

## アカウント取得

●Apple(iPhoneやiPad)の場合 ※機種によって表示内容と異なる場合、または表示されない場合があります ①App Storeにアクセスし「Skype」検索します

② 「Skype for iPhone」または「Skype for iPad」のアプリをインストール

③アプリを起動し、表示される画面の下部にある[作成]を押す

④名前(相手に表示される)やID、メールアドレス、パスワードなど必要事項を入力

・パスワード(8文字以上で大文字、小文字、数字、記号のうち2種類以上を含んでいる事が必要)

・メールアドレスは後に変更可能ですが、IDとなるSkype名は変更できません
別のSkype名を使う場合は、新しいアカウントを作成する必要があります

⑤アカウント登録したメールアドレス宛に、Skypeより数字4桁の確認コードが発行されます

・Skypeでの認証画面にて4桁の数字を入力します

⑥テーマ(表示のイメージ)、友達の連絡手段、プロフィール画像などの設定画面に進みます

・後からでも行うことが可能なためスキップで次の画面へ進みます

- ⑦カメラやマイクなどの連動させる設定を行います
- ・それぞれ許可メッセージの表示がされますので [OK] を押します
- ⑧Skypeでの友達を追加→連絡先を押して+ボタンを押します

・検索欄に友達設定するSkype名またはメールアドレス、名前を入力します

(宇都宮市障がい福祉課)

・相手側(友達)とのコミュニケーション(ビデオ通話など)利用が可能になります

Skypeアカウント取得済の場合

・Skypeアプリを起動しSkypeのアカウントとパスワードを入力しサインインする

## アカウント取得

●Google (Android)の場合 ※機種によって表示内容と異なる場合、または表示されない場合があります
①Google Playにアクセスし「Skype」検索します
②「Skype」のアプリをインストール
③アプリを起動し、表示される画面の下部にある [アカウント作成]を押す
④名前(相手に表示される)やID、メールアドレス、パスワードなど必要事項を入力・パスワード(8文字以上で大文字、小文字、数字、記号のうち2種類以上を含んでいる事が必要)・メールアドレスは後に変更可能ですが、IDとなるSkype名は変更できません別のSkype名を使う場合は、新しいアカウントを作成する必要があります
⑤アカウント登録したメールアドレス宛に、Skypeより数字4桁の確認コードが発行されます・Skypeでの認証画面にて4桁の数字を入力します
⑥テーマ(表示のイメージ)、友達の連絡手段、プロフィール画像などの設定画面に進みます・後からでも行うことが可能なためスキップで次の画面へ進みます

- ⑦カメラやマイクなどの連動させる設定を行います
- ・それぞれ許可メッセージの表示がされますので [OK] を押します
- ⑧Skypeでの友達を追加→連絡先を押して+ボタンを押します
- ・検索欄に友達設定するSkype名またはメールアドレス、名前を入力します

(宇都宮市障がい福祉課)

・相手側(友達)とのコミュニケーション(ビデオ通話など)利用が可能になります

Skypeアカウント取得済の場合

- ・Skypeアプリを起動しSkypeのアカウントとパスワードを入力しサインインする
- ●パソコンからもSkypeアプリをダウンロード、インストールすることで利用が可能です
- ・使用されるパソコンやSkypeのバージョンなどの違いによって、表示画面等が異なる場合があります